# *eProcurement Portal*Istruzioni per l'uso

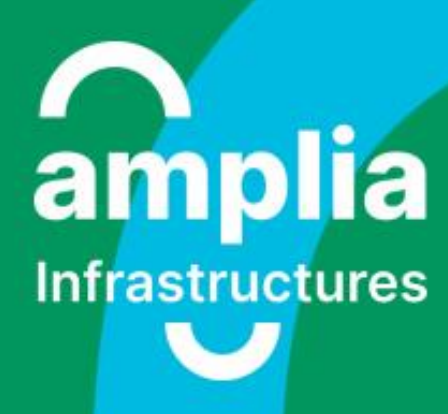

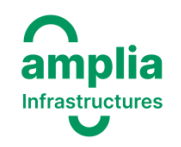

### AGENDA CONTENUTI

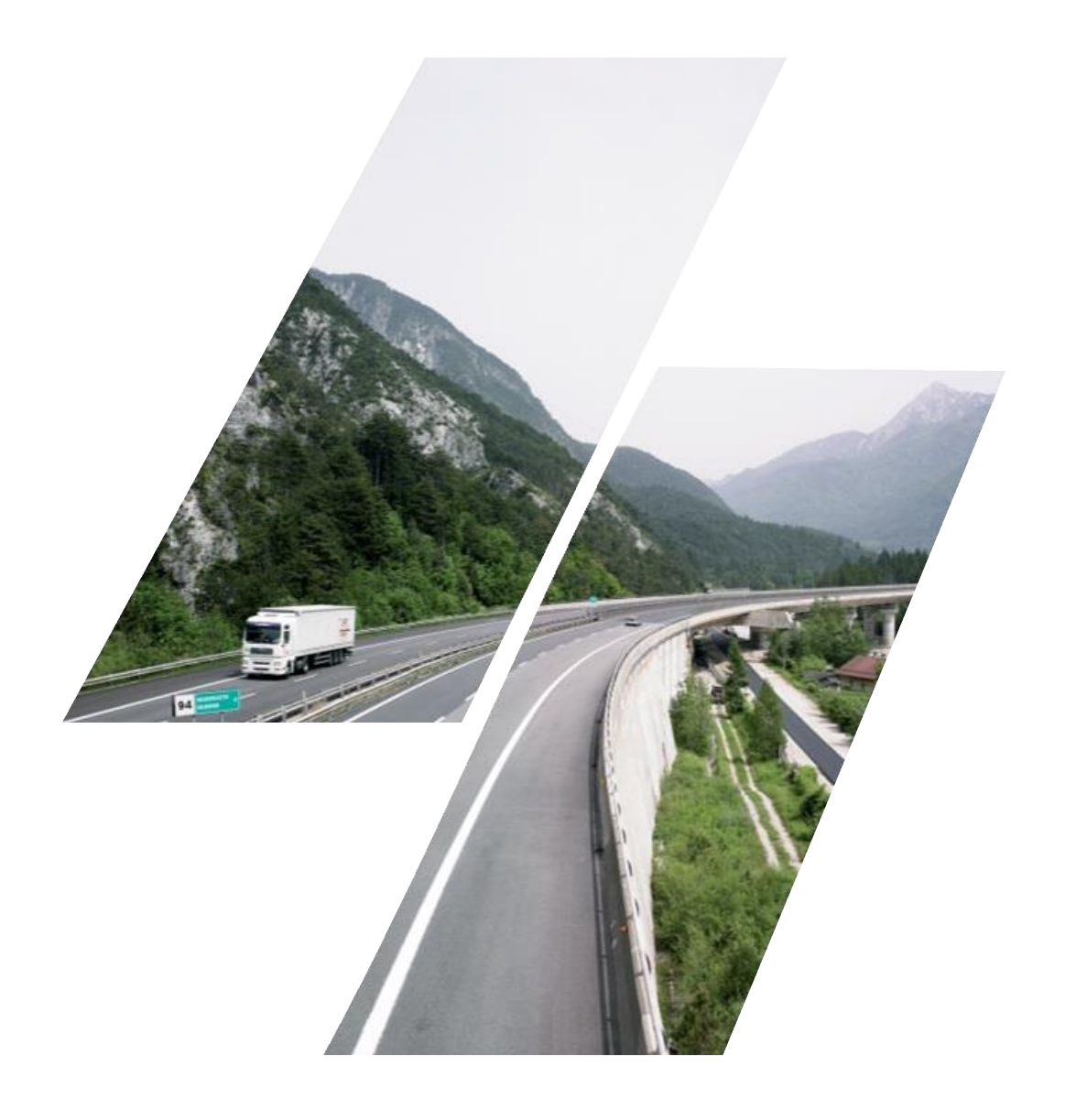

| Registrazione al Portale Acquisti     | 3  |
|---------------------------------------|----|
|                                       |    |
| Aggiornamento anagrafica di sistema   | 11 |
|                                       |    |
| Classificazione merceologica          | 16 |
|                                       |    |
| Compilazione questionari di categoria | 18 |

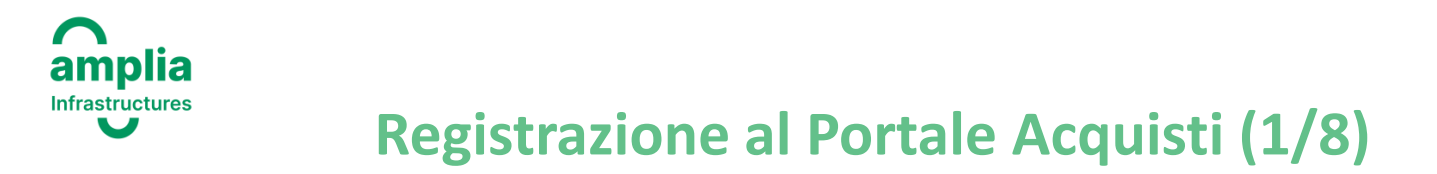

Il Portale Acquisti di Amplia Infrastructures (di seguito: il «**Portale**») è disponibile all'indirizzo web: <u>https://ampliaspa.bravosolution.com/</u> Per poter partecipare alle negoziazioni *online* e per poter trasmettere istanza di iscrizione all'Albo Fornitori di Amplia è necessario innanzitutto procedere con la registrazione al Portale.

Si riportano di seguito le relative istruzioni di dettaglio.

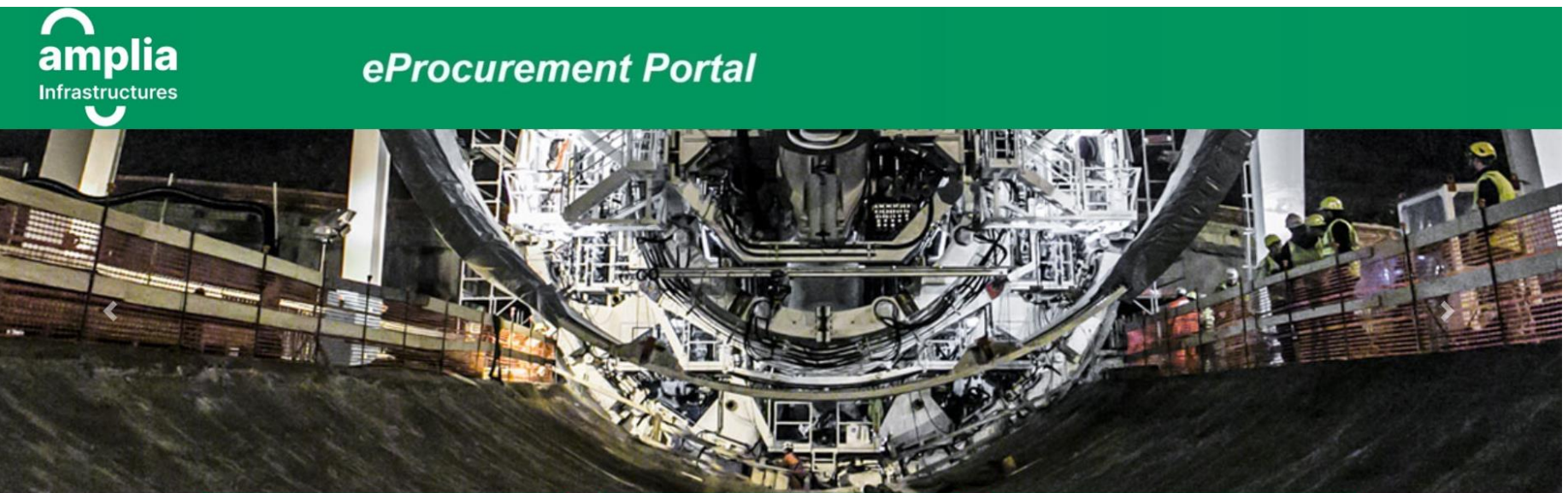

| Accesso Portale                       | Documenti                                             | Assistenza Fornitori                                                  |
|---------------------------------------|-------------------------------------------------------|-----------------------------------------------------------------------|
| Jsername                              | Codice Etico                                          | Per assistenza nell'utilizzo degli strumenti e delle funzionalità del |
| cociliabuwor                          | Informativa Privacy                                   | Portale invia una mail a:                                             |
| Ceciliabuyer                          | Alberatura Merceologica Amplia                        | assistenzaportalefornitori@ampliasna it                               |
| Password                              | <ul> <li>Regolamento Albo Fornitori - NEW</li> </ul>  | assistenzaportalelorniton@ampilaspa.it                                |
| 45511010                              | <ul> <li>Manuale Operativo per i Fornitori</li> </ul> |                                                                       |
| ••••••                                | <ul> <li>Informazioni utili (F.A.Q.)</li> </ul>       |                                                                       |
|                                       | Requisiti di sistema                                  |                                                                       |
| Hai dimenticato username e password ? | Entra                                                 |                                                                       |
|                                       |                                                       |                                                                       |
| Iscriviti all'Albo                    |                                                       |                                                                       |

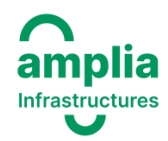

#### **Registrazione al Portale Acquisti - Informativa Privacy (2/8)**

Per prima cosa sarà necessario «Accettare» l'Informativa Privacy (1). E' possibile ottenere una copia in formato Acrobat (.pdf) (2) da conservare.

Solo dopo aver «Accettato» sarà possibile passare alla pagina successiva (3).

| INF  | ORMATIVA PER IL TRATTAMENTO DEI DATI PERSONALI DEI FORNITORI                                                                                                    |
|------|----------------------------------------------------------------------------------------------------|
| Ai   | sensi e per gli effetti dell'art. 13 del Regolamento UE 2016/679, Amplia Infrastructures S.p.A. informa che i dati personali ed aziendali forniti con           |
| l'is | scrizione ai servizi del Portale AMPLIA saranno oggetto di trattamento, automatizzato e non, nel rispetto della normativa a tutela delle persone e d            |
| da   | ati personali, e degli obblighi di riservatezza di cui AMPLIA si fa carico, esclusivamente per le finalità di registrazione, iscrizione e gestione dell'Alb     |
| Fo   | prnitori nonché per lo svolgimento di tutti gli eventi relativi all'affidamento dei lavori svolti attraverso il Portale Acquisti AMPLIA.                        |
| П    | conferimento dei dati è necessario per l'assolvimento delle predette finalità e in difetto non sarà possibile realizzarle in tutto o in parte.                  |
| l c  | lati e le informazioni commerciali relativi allo svolgimento di ciascun evento, sono trattati da AMPLIA in modo strettamente riservato. AMPLIA, a               |
| m    | ezzo del supporto BravoSolution, pone in essere i più adeguati accorgimenti tecnici e procedurali al fine di garantire la sicurezza informatica dura            |
| lo   | svolgimento degli eventi.                                                                                                    |
| Ta   | ali dati personali potranno essere comunicati ad enti pubblici e/o privati in Italia e all'estero, competenti e titolati rispetto alle finalità di cui al punto |
| pr   | ecedente. I soggetti che possono venire a conoscenza dei dati personali sono BravoSolution, in qualità di Responsabile del trattamento e gli                    |
| Au   | utorizzati da Amplia a compiere le operazioni di trattamento connesse con le finalità di cui al punto precedente. I predetti dati non saranno oggetti           |

CONTINUA

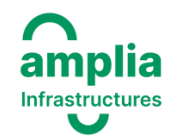

#### **Registrazione al Portale Acquisti (3/8)**

Dopo aver cliccato sul pulsante «Registrati» (vd. tavola precedente) compilare il questionario «Dati di registrazione». Tale questionario è costituito da 2 sezioni:

- sezione «Informazioni Sull' Azienda»
- sezione « Informazioni Utente»

La sezione «Informazioni Sull' Azienda» (1) è preposta alla raccolta di informazioni anagrafiche relative all'Azienda del fornitore.

La sezione «Informazioni Utente» ((2) vd. slide successiva) è preposta alla raccolta di informazioni anagrafiche relative all'utente dell'Azienda del fornitore che è preposto all'utilizzo del Portale.

| Dati di registrazione                                                                                                    |
|----------------------------------------------------------------------------------------------------|
| <ul> <li>Informazioni Sull'Azienda</li> <li>Nazione della sede</li> </ul>                                                                                                    |
| ITALIA                                                                                                    |
| <ul> <li>Ragione Sociale e Forma Giuridica (nel caso di Libero Professionista indicare la Ragione Sociale dello studio<br/>e/o della società oppure replicare il nome e cognome)</li> </ul>   |
| * Forma giuridica                                                                                                    |
| -                                                                                                    |
| <ul> <li>P. IVA (compilare se Impresa Italiana o Libero Professionista) / Partita IVA UE (solo per nazioni UE) /CODICE<br/>IDENTIFICATIVO DELLA SOCIETA' (solo per società estere)</li> </ul> |
|                                                                                                    |
| * Codice Fiscale                                                                                                    |
|                                                                                                    |
| * Indirizzo della sede legale completo di numero civico                                                                                                    |
|                                                                                                    |

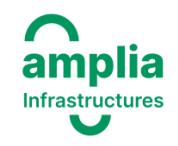

#### **Registrazione al Portale Acquisti (4/8)**

#### **IMPORTANTE**:

1. prestare attenzione all'indirizzo/i e-mail inserito/i nella sezione "Informazioni Utente". A tale/i indirizzo/i e-mail infatti, verrà recapitata, a seguito del completamento della procedura di registrazione e abilitazione al Portale, la mail automatica di sistema contenente la password temporanea di accesso allo stesso, nonché tutte le comunicazioni di notifica inerenti agli eventi svolti sul Portale medesimo in cui il fornitore sarà coinvolto.

 i campi contrassegnati dal simbolo «\*» sono a compilazione obbligatoria. Pertanto, la mancata compilazione anche solo uno di tali campi contrassegnati dal simbolo «\*» preclude al fornitore la possibilità di procedere con le successive operazioni previste nelle successive schermate.

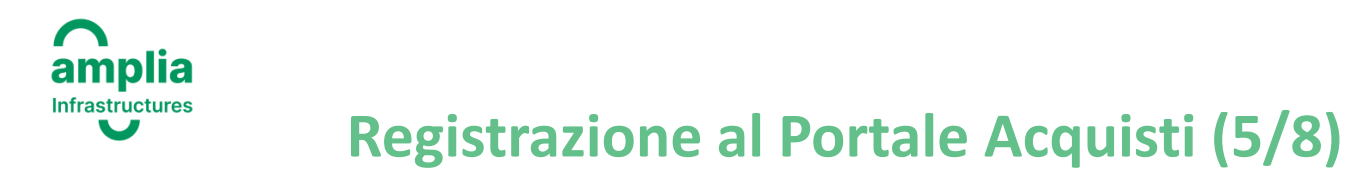

Completata la compilazione del questionario «Dati di registrazione» procedere con la compilazione del successivo questionario «DATI ANAGRAFICI».

In tale questionario al fornitore è richiesto:

- di indicare la tipologia di fornitore (Impresa Italiana/Impresa Estera/Libero Professionista)
- di prendere visione ed accettare il contenuto dell' «Informativa in materia di protezione dei dati personali»
- di indicare il/i proprio/i codice/i IBAN

(1).

Per i Liberi Professionisti è prevista la compilazione di un'ulteriore sezione chiamata «DATI ANAGRAFICI – LIBERO PROFESSIONISTA» ((2) vd tavola successiva).

| DATI ANAGRAI | FICI                                                    |                                                                                                    |                                                |                  |
|--------------|---------------------------------------------------------|----------------------------------------------------------------------------------------------------|------------------------------------------------|------------------|
|              | DOMANDA                                                 | DESCRIZIONE                                                                                                    | RISPOSTA                                       | MODIFICABILE DA: |
| 1            | Tipologia del Fornitore                                 | * Indicare la tipologia di fornitore                                                                                                    | Libero Professionista 🗸 🗸                      | Fornitore        |
| 2            | Informativa in materia di protezione dei dati personali | <ul> <li>L' azienda ha preso visione ed accettato l'<br/>informativa in materia di protezione dei dati<br/>personali ai sensi dell'art. 13 D. Igs. 30.06.2003, n.<br/>196 e del GDPR in fase di autoregistrazione?</li> </ul> | si 	▼<br>1. Informativa ai sensi della Privacy | Fornitore        |
| 3            | IBAN                                                    | * Codice/i IBAN del fornitore                                                                                                    | 0009864822615<br>Caratteri disponibili 1987    | Fornitore        |

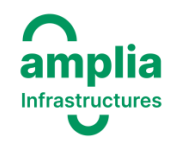

#### **Registrazione al Portale Acquisti (6/8)**

| Iniz | io Registra | zione eVendor                     |                                                           | Annulla                    | Salva E Continua |
|------|-------------|-----------------------------------|-----------------------------------------------------------|----------------------------|------------------|
| DAT  | I ANAGRAFI  | CI                                |                                                           |                            |                  |
|      |             |                                   |                                                           |                            |                  |
| 2    | V DATI A    | NAGRAFICI - LIBERO PROFESSIONISTA |                                                           |                            |                  |
|      |             | DOMANDA                           | DESCRIZIONE                                               | RISPOSTA                   | MODIFICABILE DA: |
|      | 1           | Nome                              | * Indicare il nome del Fornitore                          | Marco                      | Fornitore        |
|      |             |                                   |                                                           | Marco                      |                  |
|      |             |                                   |                                                           | Caratteri disponibili 1995 |                  |
|      | 2           | Cognome                           | * Indicare il cognome del Fornitore                       |                            | Fornitore        |
|      |             | с<br>С                            | -                                                         | Rossi                      |                  |
|      |             |                                   |                                                           | Caratteri disponibili 1995 |                  |
|      | 3           | Data di nascita                   | * Indicare la data di nascita del Fornitore               |                            | Fornitore        |
|      | ů.          |                                   |                                                           | 04/04/1978                 | - officie        |
|      |             |                                   |                                                           |                            |                  |
|      | 4           | Luogo di nascita                  | * Indicare il luogo di nascita del Fornitore              | Roma                       | Fornitore        |
|      |             |                                   |                                                           | Caratteri disponibili 1996 |                  |
|      |             |                                   |                                                           |                            |                  |
|      | 5           | Studio di appartenenza            | Indicare l'eventuale Studio di appartenenza del Fornitore |                            | Fornitore        |
|      |             |                                   |                                                           |                            |                  |

Completata la compilazione di tale ulteriore questionario cliccare sul pulsante

Salva E Continua

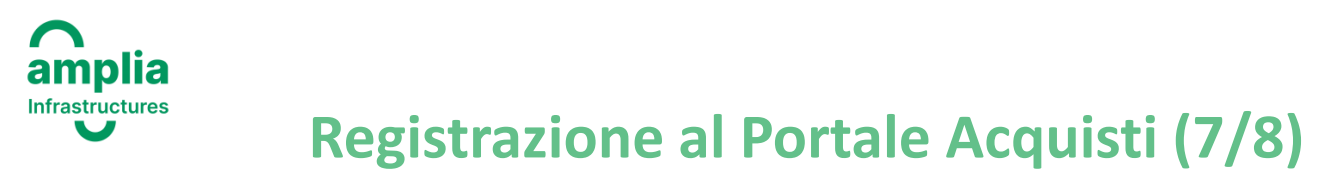

Dopo aver completato la compilazione del questionario «DATI ANAGRAFICI» e aver cliccato sul pulsante «Salva e Continua» la registrazione al Portale si può considerare conclusa.

Il fornitore riceverà mail di sistema all'indirizzo/i mail censiti nell'apposito campo della sezione «Informazioni Utente» del questionario «Dati di registrazione» contenente i propri codici di accesso al Portale (username e password) e conferma di attivazione utenza.

### **IMPORTANTE**: l'attivazione dell'utenza è fondamentale per poter partecipare ad eventuali negoziazioni *online* e per procedere con la compilazione e la trasmissione d'istanza di iscrizione all'Albo Fornitori di Amplia Infrastructures.

Se il fornitore non compila tutti i campi a compilazione obbligatoria contrassegnati dal simbolo «\*», il Sistema evidenzierà in apposito popup le informazioni minime mancanti e informerà il fornitore che la propria utenza non verrà attivata fintanto che tali campi non saranno

compilati.

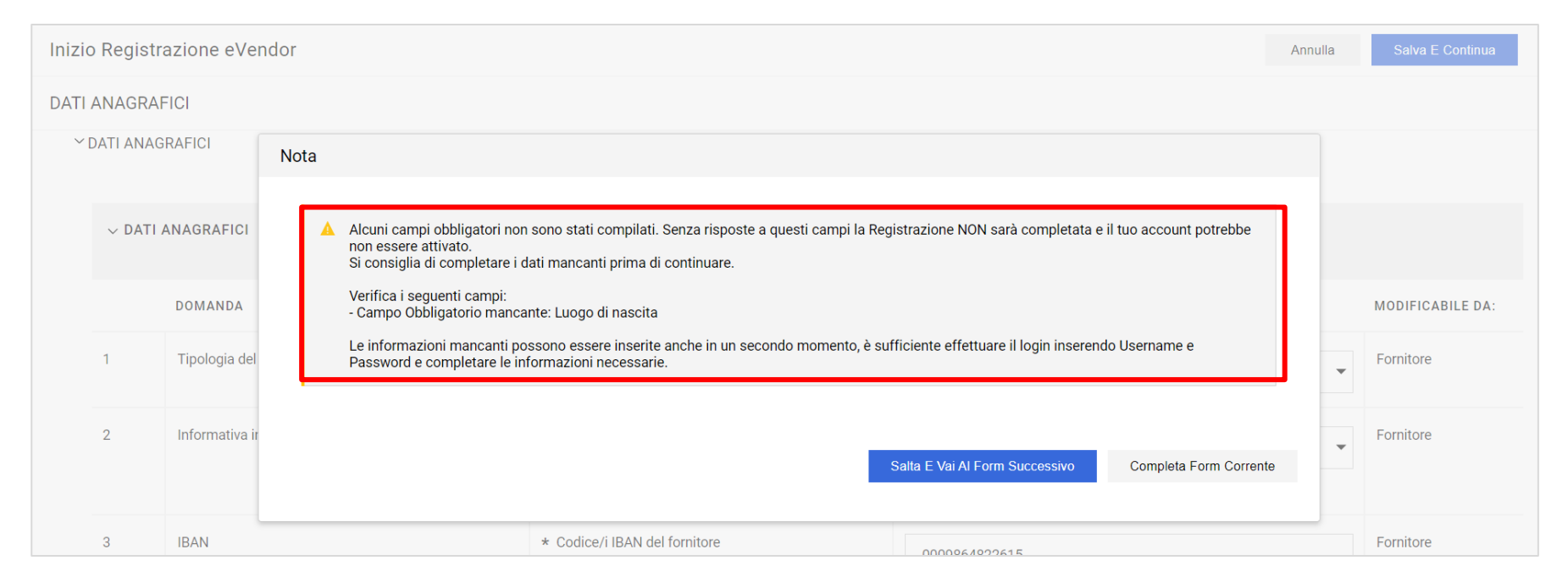

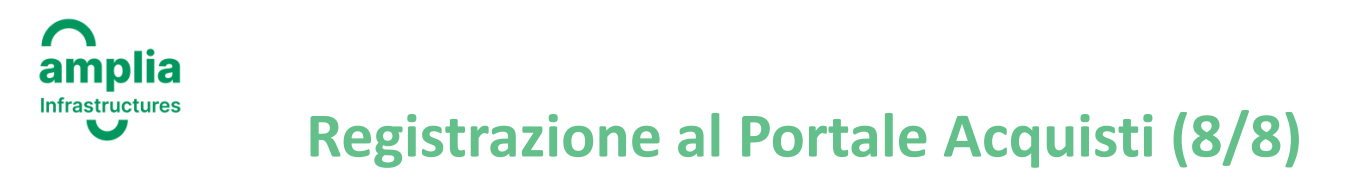

Il fornitore che non ha completato la compilazione del questionario «DATI ANAGRAFICI» (vd. tavola precedente) può procedere con le attività residue di compilazione in un secondo momento: a seguito di *login* al Portale (mediante le credenziali di accesso ricevute dopo aver completato la compilazione del questionario «Dati di registrazione») (1) il Sistema lo indirizzerà ai questionari «Dati di registrazione» e «DATI ANAGRAFICI» oggetto di compilazione obbligatoria ai fini dell'attivazione dell'utenza (2).

| Accesso Portale                       | Documenti                                                                                                    | Assistenza Fornitori                                                                               |  |  |
|---------------------------------------|----------------------------------------------------------------------------------------------------|----------------------------------------------------------------------------------------------------|--|--|
| Username                              | Codice Etico     Informativa Privacy                                                                                                    | Per assistenza nell'utilizzo degli strumenti e delle funzionalità del<br>Portele invia una mail a: |  |  |
| Azienda XY                            | Alberatura Merceologica Amplia                                                                                                    | assistenzaportalofornitori@ampliasna.it                                                            |  |  |
| Password                              | Regolamento Albo Fornitori - NEW     Manuale Operativo per i Fornitori                                                                                                    | assistenzaportaleromiton@ampilaspa.it                                                              |  |  |
|                                       | Dati di registrazione                                                                                                    | Chiudi Salva E Continua                                                                            |  |  |
| Hai dimenticato username e password ? | <ul> <li>A Informazioni Sull'Azienda</li> <li>Nazione della sede<br/>ITALIA</li> <li>Ragione Sociale e Forma Giuridica (nel caso di Libero Professionista indicare la Ragione Sociale dello<br/>e/o della società oppure replicare il nome e cognome)</li> </ul> | o studio                                                                                           |  |  |
|                                       | Azienda Gamma<br>Forma giuridica<br>SpA                                                                                                    |                                                                                                    |  |  |
|                                       | P. IVA (compilare se Impresa Italiana o Libero Professionista) / Partita IVA UE (solo per nazioni UE) /0<br>IDENTIFICATIVO DELLA SOCIETA' (solo per società estere)<br>22345654321                                                                               | CODICE                                                                                             |  |  |
|                                       | * Codice Fiscale                                                                                                    | •                                                                                                  |  |  |
|                                       | * Indirizzo della sede legale completo di numero civico                                                                                                    |                                                                                                    |  |  |

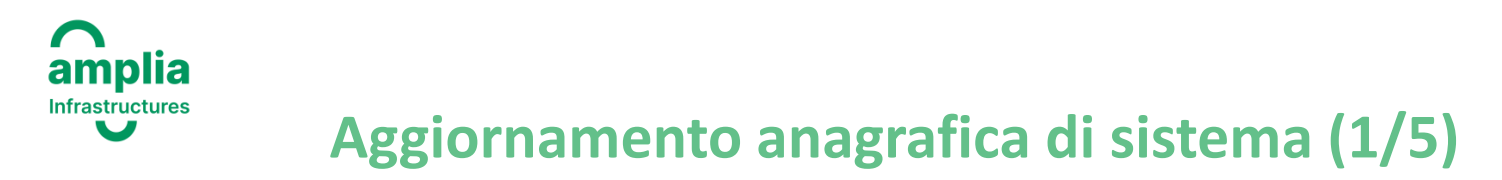

Il fornitore «abilitato» all'utilizzo del Portale può aggiornare in qualsiasi momento i dati già censiti in fase di *onboarding* all'interno dei questionari «Dati di registrazione» e «DATI ANAGRAFICI».

Per editare la sezione «Informazioni Sull' Azienda» del questionario «Dati di registrazione» dopo aver effettuato login al Portale cliccare sul pulsante «Profilo Azienda» presente in Second Home Page (1) e poi sull'icona a forma di matita (2).

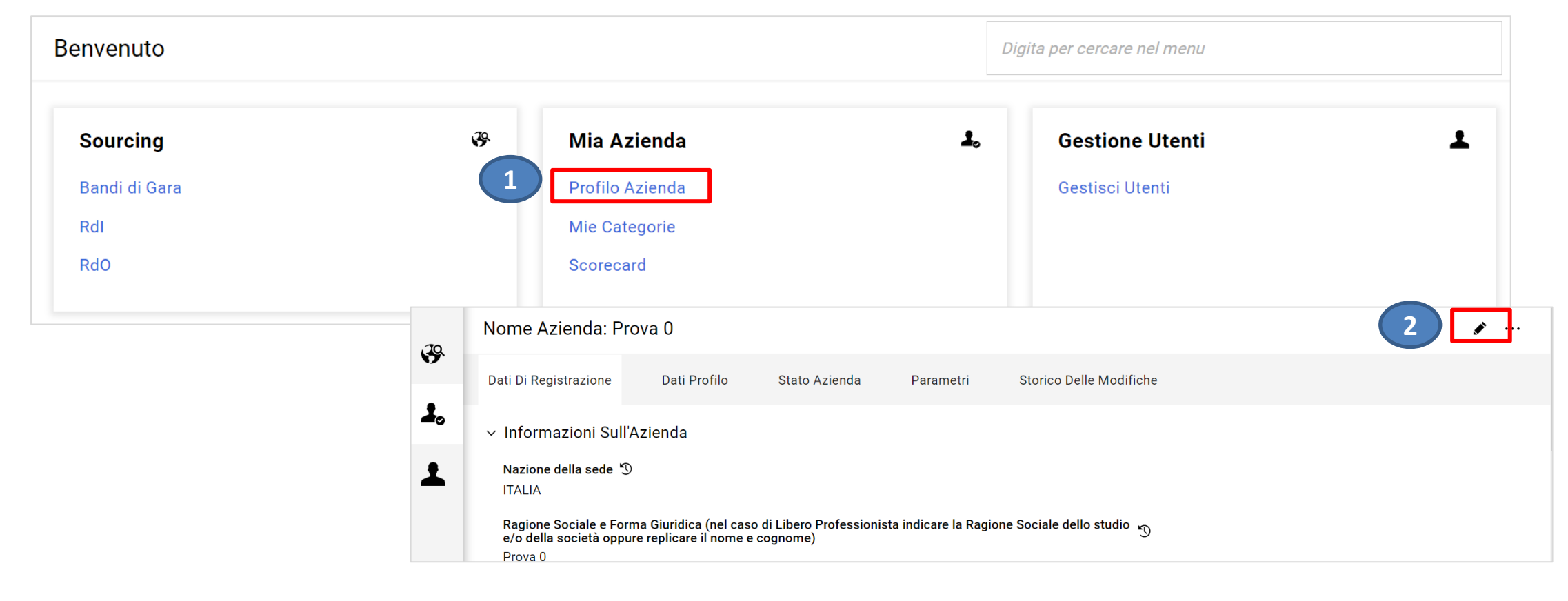

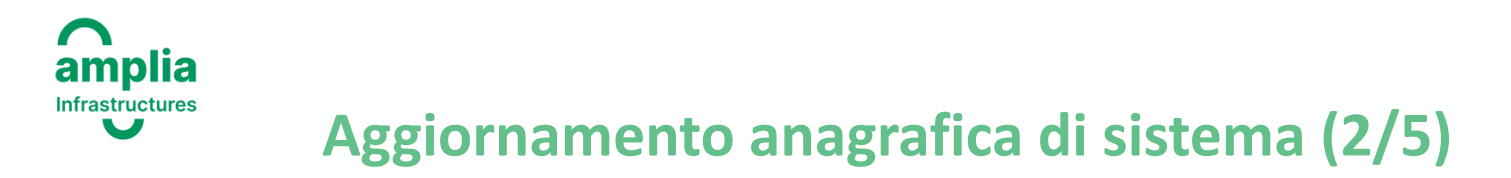

Proseguire con la modifica dei campi di interesse e infine salvare cliccando su «Salva» (3).

<u>IMPORTANTE</u>: i campi «Nazione della sede», «Ragione Sociale e Forma Giuridica (nel caso di Libero Professionista indicare la Ragione Sociale dello studio e/o della società oppure replicare il nome e cognome), «Forma giuridica» e «P. IVA (compilare se Impresa Italiana o Libero Professionista) / Partita IVA UE (solo per nazioni UE) /CODICE IDENTIFICATIVO DELLA SOCIETA' (solo per società estere)» non sono modificabili. Per eventuale aggiornamento di uno o più dei seguenti campi contattare <u>assistenzaportalefornitori@ampliaspa.it</u>

| lome Azienda: Prova 0                                                                                                    | Annulla | Salva |
|----------------------------------------------------------------------------------------------------|---------|-------|
| Informazioni Sull'Azienda                                                                                                    |         |       |
| Nazione della sede<br>ITALIA<br>Ragione Sociale e Forma Giuridica (nel caso di Libero Professionista indicare la Ragione Sociale dello studio<br>e/o della società oppure replicare il nome e cognome)<br>Prova 0<br>Forma giuridica<br>SpA<br>P. IVA (compilare se Impresa Italiana o Libero Professionista) / Partita IVA UE (solo per nazioni UE) /CODICE<br>IDENTIFICATIVO DELLA SOCIETA' (solo per società estere)<br>1222222222 |         |       |
| * Codice Fiscale 1222222222                                                                                                    | 8       |       |
| * Indirizzo della sede legale completo di numero civico                                                                                                    |         |       |
| ·                                                                                                    |         |       |

## Aggiornamento anagrafica di sistema (3/5)

Per editare la sezione «Informazioni Utente» del questionario «Dati di registrazione» dopo aver effettuato login al Portale cliccare sull'icona a forma di omino in alto destra della pagina (1) e poi su «Profilo Utente» (2). Successivamente rendere il questionario editabile cliccando sull'icona a forma di matita (3), apportare gli aggiornamenti desiderati e infine salvare cliccando su Salva

| nvenuto       |   |                 | Digita per cercare nel menu |                   |
|---------------|---|-----------------|-----------------------------|-------------------|
|               |   |                 |                             | Italiano 2 -      |
| Sourcing      | æ | Mia Azienda     | La Gestione Utenti          | Profilo Utente    |
| Bandi di Gara |   | Profilo Azienda | Gestisci Utenti             | Aiuto Navigazione |
| RdI           |   | Mie Categorie   |                             | Disconnetti       |
| RdO           |   | Scorecard       |                             |                   |

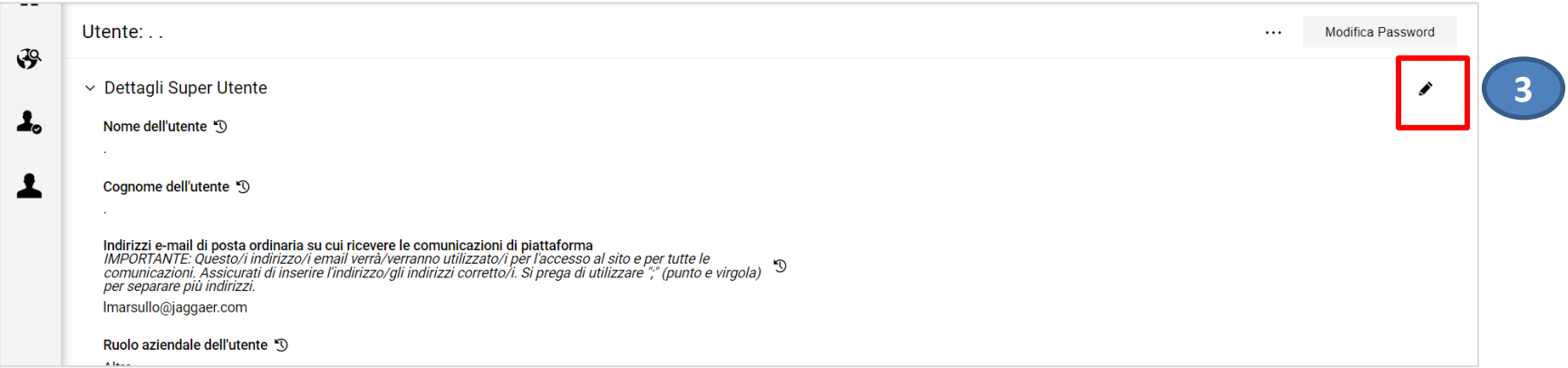

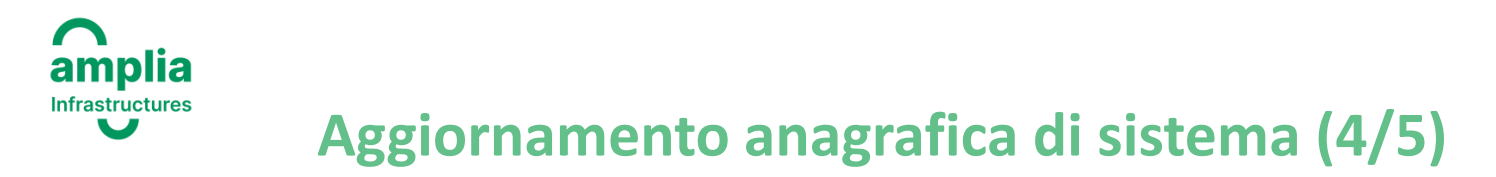

Per editare il questionario «DATI ANAGRAFICI» dopo aver effettuato *login* al Portale cliccare sul pulsante «Profilo Azienda» presente in Second Home Page (1) e poi su «Dati Profilo» (2):

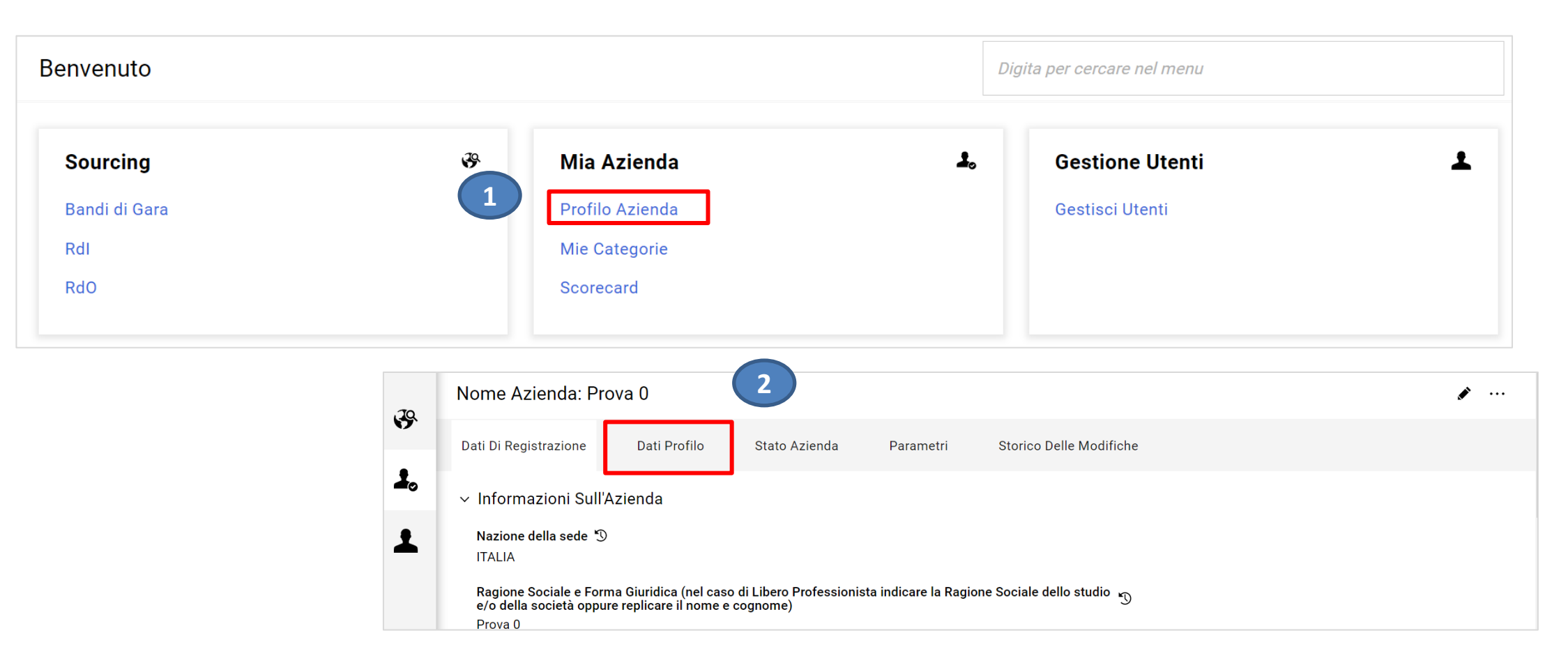

#### amplia Infrastructures Aggiornamento anagrafica di sistema (5/5)

Cliccare quindi, sulla riga identificante il questionario interessato (3) e poi sull'icona a forma di matita (4). Aggiornare quindi, i campi di Salva

proprio interesse e infine salvare su

|                      |                                             |                 |               |               |                                                 | Mostra Completamento |   |
|----------------------|---------------------------------------------|-----------------|---------------|---------------|-------------------------------------------------|----------------------|---|
| Inserisci Filtro (di | igita per iniziare la ricerca) 👻            |                 |               |               |                                                 |                      |   |
| isualizzazione rist  | ıltati <b>1 - 1</b> di <b>1</b> Visualizza: | 20 🔻            |               |               |                                                 |                      |   |
| 3                    | FASE                                        | NOME            |               | COMPLETAMENTO | DATA SCADENZA DOCUMENTO<br>(IL PRIMO CHE SCADE) | ULTIMA DATA MODIFICA |   |
| 1 >                  | Onboarding                                  | DATI ANAGRAFICI |               | 8             |                                                 | 07/04/2022 09:36     |   |
|                      |                                             |                 | Profilo Azien | da            |                                                 |                      |   |
|                      |                                             |                 | î.            |               |                                                 |                      |   |
|                      |                                             | •               | ← < > DA      | TI ANAGRAFICI |                                                 |                      |   |
|                      |                                             | د<br>د<br>د     | ← < > DA      | TI ANAGRAFICI |                                                 |                      | _ |
|                      |                                             | ی<br>لا         | ← < > DA      | TI ANAGRAFICI |                                                 |                      |   |

Informativa in materia di protezione dei dati

\* L' azienda ha preso visione ed accettato l'

informativa in materia di protezione dei dati

196 e del GDPR in fase di autoregistrazione?

personali ai sensi dell'art. 13 D. Igs. 30.06.2003, n.

si

1

2

personali

Fornitore

# Classificazione merceologica (1/2)

Per trasmettere istanza di iscrizione all'Albo Fornitori di Pavimental il fornitore «abilitato» al Portale deve innanzitutto selezionare le categorie merceologiche di proprio interesse dall'Albero di classificazione merceologica di Amplia Infrastructures. Seguono le istruzioni di dettaglio.

Dopo aver effettuato *login* al Portale cliccare sul pulsante «Mie Categorie» (1) e poi su «Aggiungi Categoria» (2):

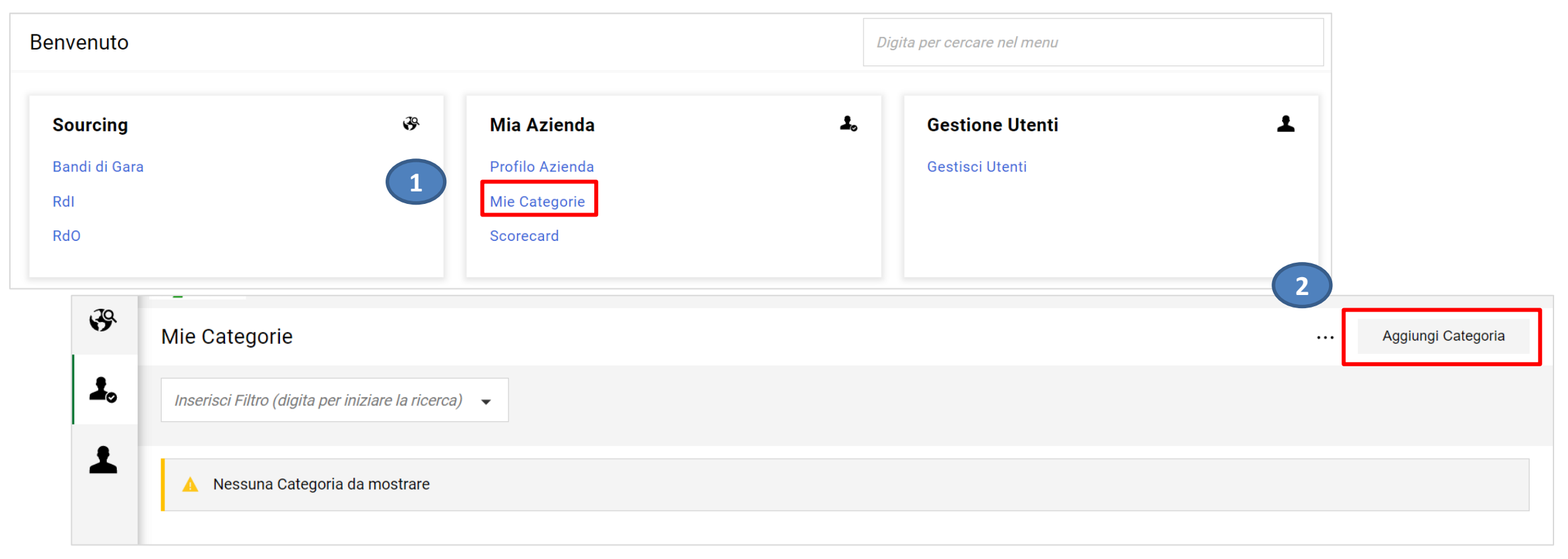

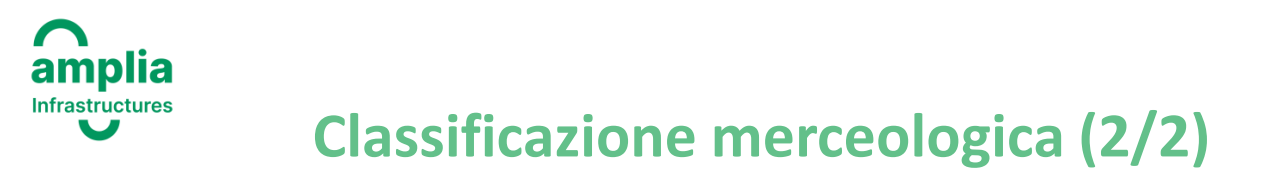

È possibile ricercare le categorie di proprio interesse espandendo l'Albero cliccando sul pulsante Espandi

In alternativa, inserire «parola chiave» di ricerca nell'apposito filtro (3). Dopo aver selezionato le categoria di interesse, cliccare su «Conferma Selezione Corrente».

| Seleziona Categoria                      | Annulla | Conferma Selezione Corrente |
|------------------------------------------|---------|-----------------------------|
| facciate ×                               |         |                             |
| Ricerca o Naviga l'Albero                |         |                             |
| Item Selezionati: 1                      |         |                             |
| ✓ ★ Categorie                            |         |                             |
| Y 💠 C - LAVORI                           |         |                             |
| ✓ ◆ C_01 - EDILIZIA CIVILE / INDUSTRIALE |         |                             |
| ✓ ◆ C_01_01 - FINITURE ESTERNE           |         |                             |
| C_01_01.01 - FACCIATE CONTINUE           |         |                             |

#### Amplia Infrastructures Compilazione questionari di categoria (1/3)

Il sistema genererà in automatico un questionario alla/alle categoria/categorie selezionate che dovrà essere compilato dal fornitore. <u>Si segnala che è possibile compilare i questionari in momenti distinti e che i campi contrassegnati da asterischi «\*» sono obbligatori ai fini della trasmissione dell'istanza di iscrizione all'Albo Fornitori.</u>

Per salvare e mantenere le informazioni inserite cliccare «Salva».

| Categ | Categorie selezionate nella Pagina Precedente         |                                                |                                                                                       |                                                               |                                               |                         |             |                  |  |  |
|-------|-------------------------------------------------------|------------------------------------------------|---------------------------------------------------------------------------------------|---------------------------------------------------------------|-----------------------------------------------|-------------------------|-------------|------------------|--|--|
|       | ~ TIPOLOGIA DEL FORNITORE                             |                                                |                                                                                       |                                                               |                                               |                         |             |                  |  |  |
|       |                                                       | TITOLO                                         |                                                                                       | DESCRIZIONE                                                   |                                               | RISPOSTA                | MODIF       | ICABILE DA:      |  |  |
|       | 1                                                     | Tipologia del Fornitore                        |                                                                                       | * Indicare la tipologia di fornitore                          |                                               | Libero Professionista - | ▼ Fornitore |                  |  |  |
| ~     | ✓ ♥01.1 QUESTIONARIO GENERALE - LIBERO PROFESSIONISTA |                                                |                                                                                       |                                                               |                                               |                         |             |                  |  |  |
|       | ✓ PROCE                                               | EDURE/POLICY                                   |                                                                                       |                                                               |                                               |                         |             |                  |  |  |
|       |                                                       | TITOLO                                         | DESCRIZIONE                                                                           |                                                               | RISPOSTA                                      |                         | N           | IODIFICABILE DA: |  |  |
|       | 1                                                     | Codice Etico di Pavimental                     | <ul> <li>Presa visione ed accettazione del Codice Etico di<br/>Pavimental.</li> </ul> |                                                               | si<br>Marza 2022, Pavimental Codice Etico odf |                         | •           | Fornitore        |  |  |
|       | 2                                                     | Codice di Condotta dei Fornitori di Pavimental | * Presa visior<br>Condotta de                                                         | e ed accettazione del Codice di<br>i Fornitori di Pavimental. |                                               |                         | • I         | Fornitore        |  |  |
|       |                                                       |                                                |                                                                                       |                                                               | Codice Condotta Fornito                       | pri.pdf                 |             |                  |  |  |

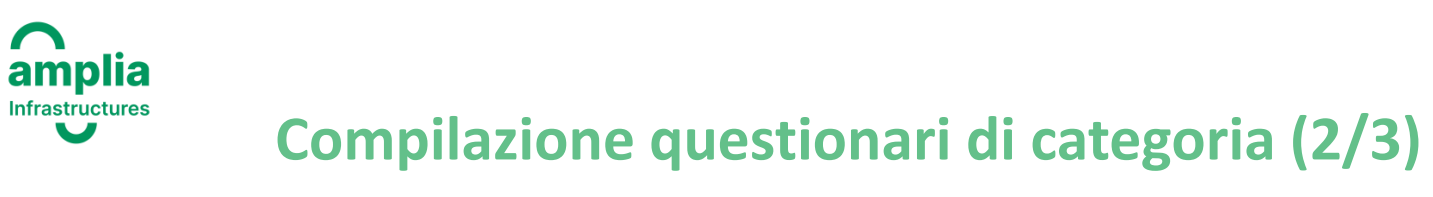

Il sistema segnalerà, tramite un pop up, il mancato inserimento delle risposte alle domande contrassegnate dall'asterisco. Sarà quindi possibile decidere se completare l'inserimento cliccando «Completa Form Corrente» oppure abbandonare la compilazione cliccando «Salta Parametri Obbligatori».

Solo al completamento di tutti i campi obbligatori contrassegnati la richiesta di iscrizione verrà inoltrata a Pavimental, che procederà con la valutazione dei dati inseriti.

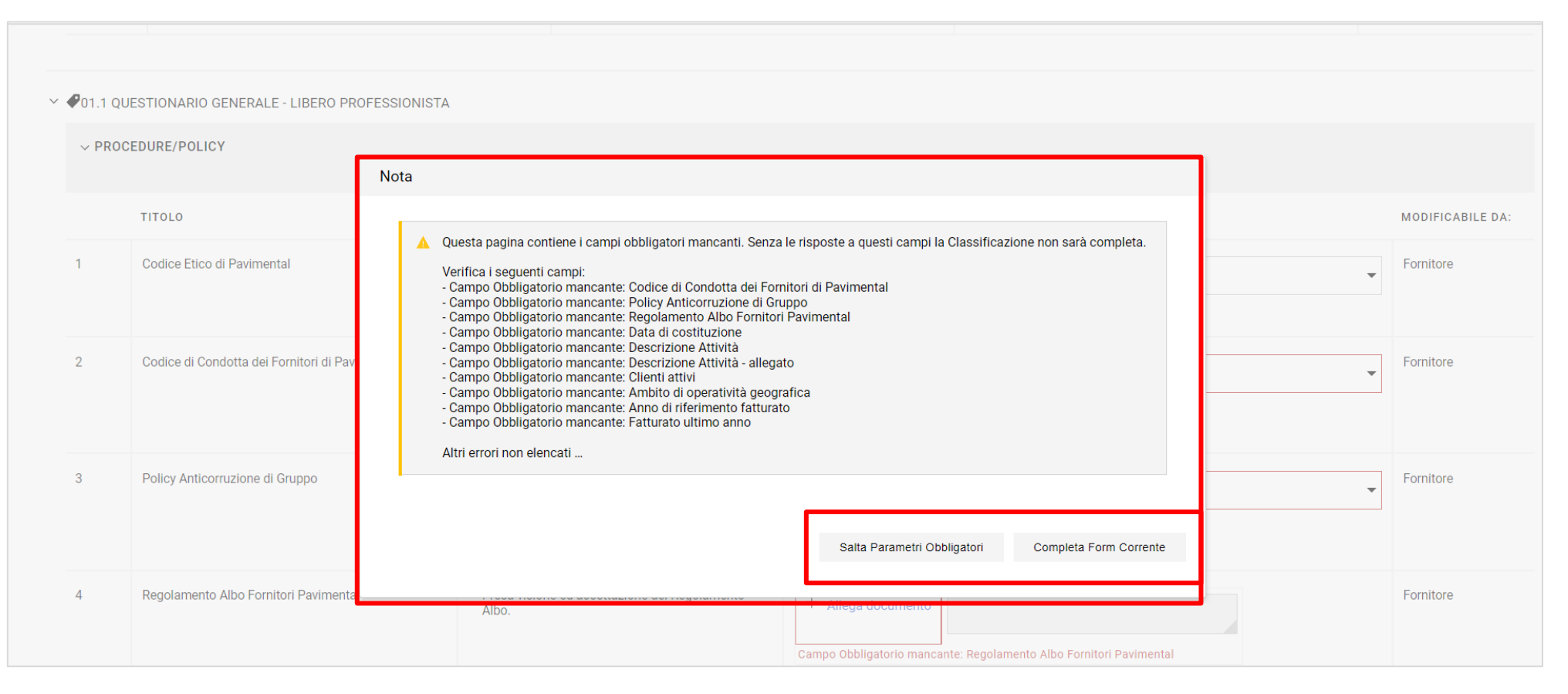

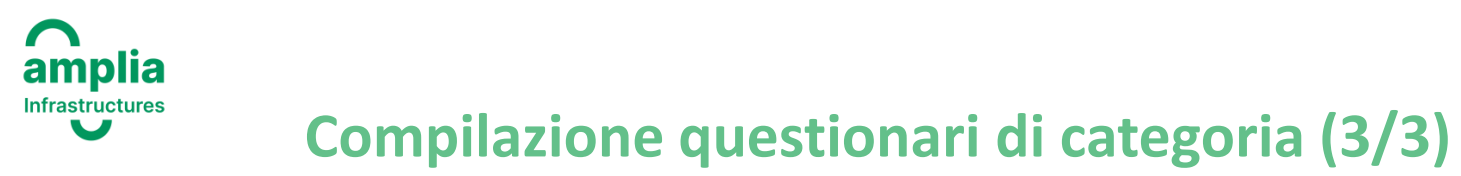

I questionari completi sono contrassegnati da apposita icona verde:

| ₿  | Mie Categorie                                     |              |                                                                                                    | ··· Aggiungi Categoria |  |  |  |  |  |  |  |
|----|---------------------------------------------------|--------------|----------------------------------------------------------------------------------------------------|------------------------|--|--|--|--|--|--|--|
| 1. | Inserisci Filtro (digita per iniziare la ricerca) |              |                                                                                                    |                        |  |  |  |  |  |  |  |
| 1  | Visualizzazione risultati 1 - 3 di 3              |              |                                                                                                    |                        |  |  |  |  |  |  |  |
|    |                                                   | CODICE       | NOME CATEGORIA                                                                                                    | CLASSIFICATO SU        |  |  |  |  |  |  |  |
|    | 1                                                 | A_01_01.02 🕑 | SILICATO PER CLS                                                                                                    | 07/04/2022 13:37:34    |  |  |  |  |  |  |  |
|    | 2                                                 | C_01_01.01 🖉 | FACCIATE CONTINUE                                                                                                    | 07/04/2022 13:28:19    |  |  |  |  |  |  |  |
|    | 3                                                 | D_01_01.01   | ASSISTENZA IMPIANTISTICA                                                                                                    | 07/04/2022 13:39:12    |  |  |  |  |  |  |  |
|    |                                                   | \.           |                                                                                                    |                        |  |  |  |  |  |  |  |
|    |                                                   |              | L'ICONA ROSSA INDICA CHE NON TUTTI I CAMPI A COMPILAZIONE<br>OBBLIGATORIA CONTRASSEGNATI DA «*» SONO STATI COMPILATI<br>FAL CASO, L'ISTANZA DI ISCRIZIONE ALL'ALBO FORNITORI PER LA<br>CATEGORIA INTERESSATA NON VERRA' TRASMESSA E VALUTATA D.<br>PAVIMENTAL. | I. IN                  |  |  |  |  |  |  |  |